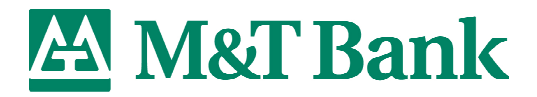

# **Scanner Driver Installation Instructions**

Scanners Supported - Digital Check TS215, TS230-65 and TS230-100 Operating System - Microsoft Windows XP

The following instructions will guide you through the installation process for the updated driver for your Digital Check scanner, to be used with the Windows XP operating system.

Prior to installing the driver, you should close all programs, as you will be required to restart/reboot your PC after driver installation.

 As shown below, go to <u>www.mtbankcheckscan.com</u> to obtain the driver for download. You will need to enter generic Username **mtbank** and Password **rcd123** for access to this site.

| File Edit View Favorites Tools Help                                                                                                    |      | -        |
|----------------------------------------------------------------------------------------------------|------|----------|
| Search 🖈 Search 🧙 Favorites 🤣 😥 - 🌺 🖬 - 🛄 🏛                                                                                                    |      |          |
| Address 🕘 http://www.mtbankcheckscan.com/ncr-defaultnew.htm                                                                                                    | 🔁 Go | Links »  |
| Call us toll free: 800-457-8499<br>International: 440-953-1119                                                                                                    |      | ^        |
|                                                                                                    |      |          |
|                                                                                                    |      |          |
| For general support, check scanner warranty, repair support, or questions about the M&T Bank Remote Check Deposit Service, please call the M&T Bank Treasury Management and Merchant Customer Service Department at <b>1-800-724-2240</b> .                                                                                                    |      |          |
| Service States and States and Sta     | )    |          |
| \$866.00<br>\$1,200.00 Buy TS215-MT Devnload Getting Started Guide Control of Control of Con |      |          |
| Buy TS230-100-MT Quickstart Guide- Deposits                                                                                                    |      |          |
| These products include a one-year Advanced     M&T Bank Remote Check Deposit - Product Demos       Exchange Warrenty by NCR Corporation.     Demo: Overview of System Administrator capabilities                                                                                                    |      |          |
| Demo: Overview of Creating and Submitting a Deposit<br>Demo: Overview of Reporting                                                                                                    |      |          |
|                                                                                                    |      |          |
|                                                                                                    |      | <u>×</u> |

### Click on **Download Check Scanner Driver**

Questions? Contact M&T Bank Treasury Management and Merchant Customer Service 1-800-724-2240

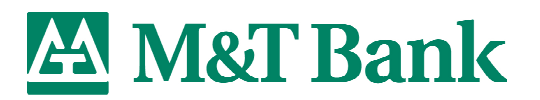

2) A download box will appear. Click on Save

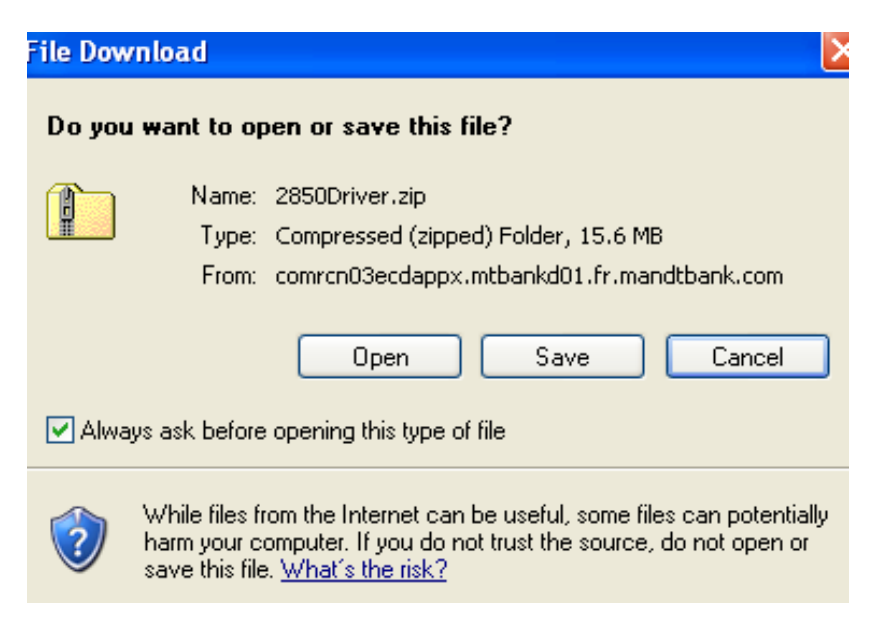

3) Save the file (TS230 Scanner-Driver-V1.2) to the directory of your choice.

| Save As                |                                                                                          |                            |   |   |     | ? 🔀             |
|------------------------|------------------------------------------------------------------------------------------|----------------------------|---|---|-----|-----------------|
| Save in:               | 🞯 Desktop                                                                                |                            | ~ | G | 🤊 [ |                 |
| My Recent<br>Documents | My Documents<br>My Computer<br>My Network Plac<br>BULK<br>CPCS<br>Day 2<br>FiServ<br>TEX | :es                        |   |   |     | Shortcut to Ebs |
| My Documents           | Image Deposits<br>MISC<br>RCD<br>RCD PHASE III<br>2820Driver.zip                         | īТЕМS                      |   |   |     |                 |
| My Computer            | Shortcut to Acqu                                                                         | uisitions-Mergers          |   |   |     | >               |
|                        | File name:                                                                               | 2850Driver.zip             |   |   | ~   | Save            |
| My Network             | Save as type:                                                                            | Compressed (zipped) Folder |   |   | ~   | Cancel          |

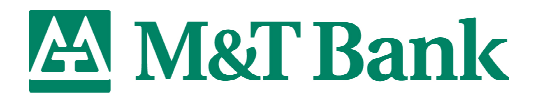

# The following steps outline installation of the driver after it has been downloaded to the PC.

4) Open the "C:\M&T Bank Scanner-TS230" folder (default destination folder for unzipped driver files). Double click on the **setup.exe** icon. This will be the only 'Application' file in this folder.

| 🕮 2850Driver                                                                                                    |                          |               |        |     |        |     |                    |
|----------------------------------------------------------------------------------------------------|--------------------------|---------------|--------|-----|--------|-----|--------------------|
| File Edit View Favorites Tools                                                                                   | Help                     |               |        |     |        |     |                    |
| 🕞 Back - 🌍 - 🎓 Search 🖗 Folders                                                                                  |                          |               |        |     |        |     |                    |
| Address 👔 C:\Documents and Settings\                                                                             | Administrator\Desktop\28 | 50Driver.zip  |        |     |        |     |                    |
|                                                                                                    | Name 🔺                   | Туре          | Packe  | Has | Size   | R   | Date               |
| Folder Tasks 🛞                                                                                                   | Graphics                 | File Folder   | 0 KB   |     | 0 KB   | 0%  | 1/8/2008 9:26 AM   |
| 💭 Extract all files                                                                                              | 🗐 client                 | Text Document | 1 KB   | No  | 1 KB   | -1  | 6/6/2007 3:53 PM   |
|                                                                                                    | 🛃 data 1                 | Cabinet File  | 509 KB | No  | 510 KB | 1%  | 6/7/2007 11:06 PM  |
|                                                                                                    | 🖬 data1.hdr              | HDR File      | 4 KB   | No  | 13 KB  | 73% | 6/7/2007 11:06 PM  |
| File and Folder Tasks                                                                                            | 🛃 data2                  | Cabinet File  | 14,435 | No  | 14,7   | 2%  | 6/7/2007 11:06 PM  |
|                                                                                                    | 🛃 engine32               | Cabinet File  | 541 KB | No  | 542 KB | 1%  | 11/14/2005 1:24 AM |
| 🙀 Move this file                                                                                                 | 🖬 layout                 | BIN File      | 1 KB   | No  | 1 KB   | 68% | 6/7/2007 11:06 PM  |
| Copy this file                                                                                                   | setup                    | Application   | 59 KB  | No  | 119 KB | 51% | 11/14/2005 1:24 AM |
| Publish this file to the Web                                                                                     | 🥑 Setup                  | Firefox Docu  | 4 KB   | No  | 9 KB   | 65% | 6/7/2007 11:06 PM  |
| Delete this file                                                                                                 | 🚾 setup.ibt              | IBT File      | 371 KB | No  | 388 KB | 5%  | 6/7/2007 11:06 PM  |
| X Delece this file                                                                                               | 🎒 setup                  | Configuration | 1 KB   | No  | 1 KB   | 27% | 6/7/2007 11:06 PM  |
| and the second second second second second second second second second second second second second second second | 🚺 setup                  | Compressed (  | 56 KB  | No  | 56 KB  | 0%  | 11/14/2005 1:24 AM |
| Other Places 🙁                                                                                                   | 🗟 setupapplet.jar        | JAR File      | 37 KB  | No  | 38 KB  | 2%  | 11/14/2005 1:23 AM |
| Desktop My Documents                                                                                             |                          |               |        |     |        |     |                    |

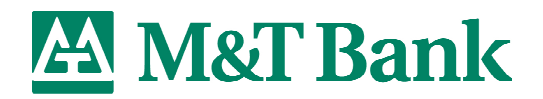

# 2) Install Wizard will appear. Click Next

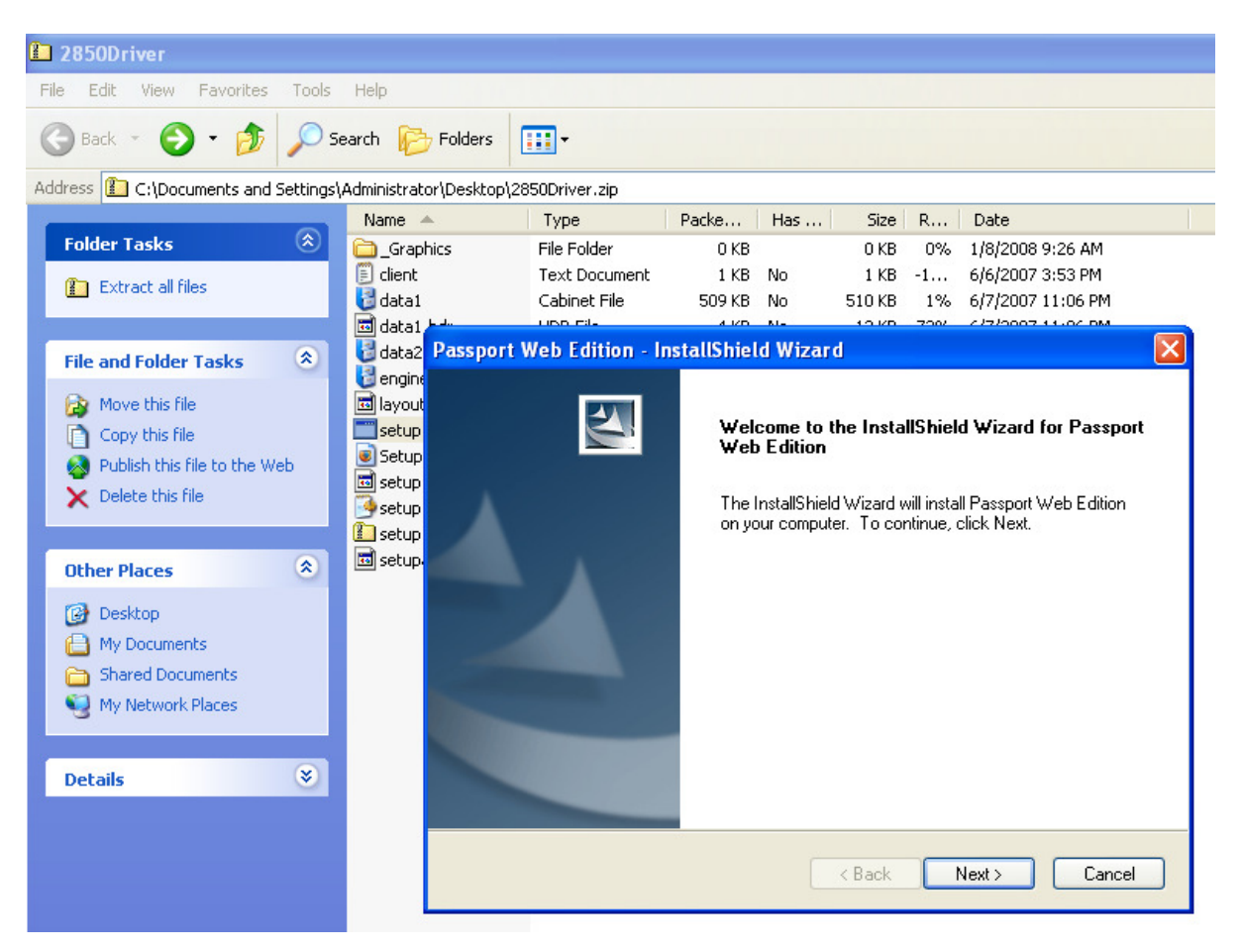

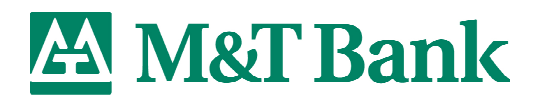

3) The license agreement will appear. Click Yes

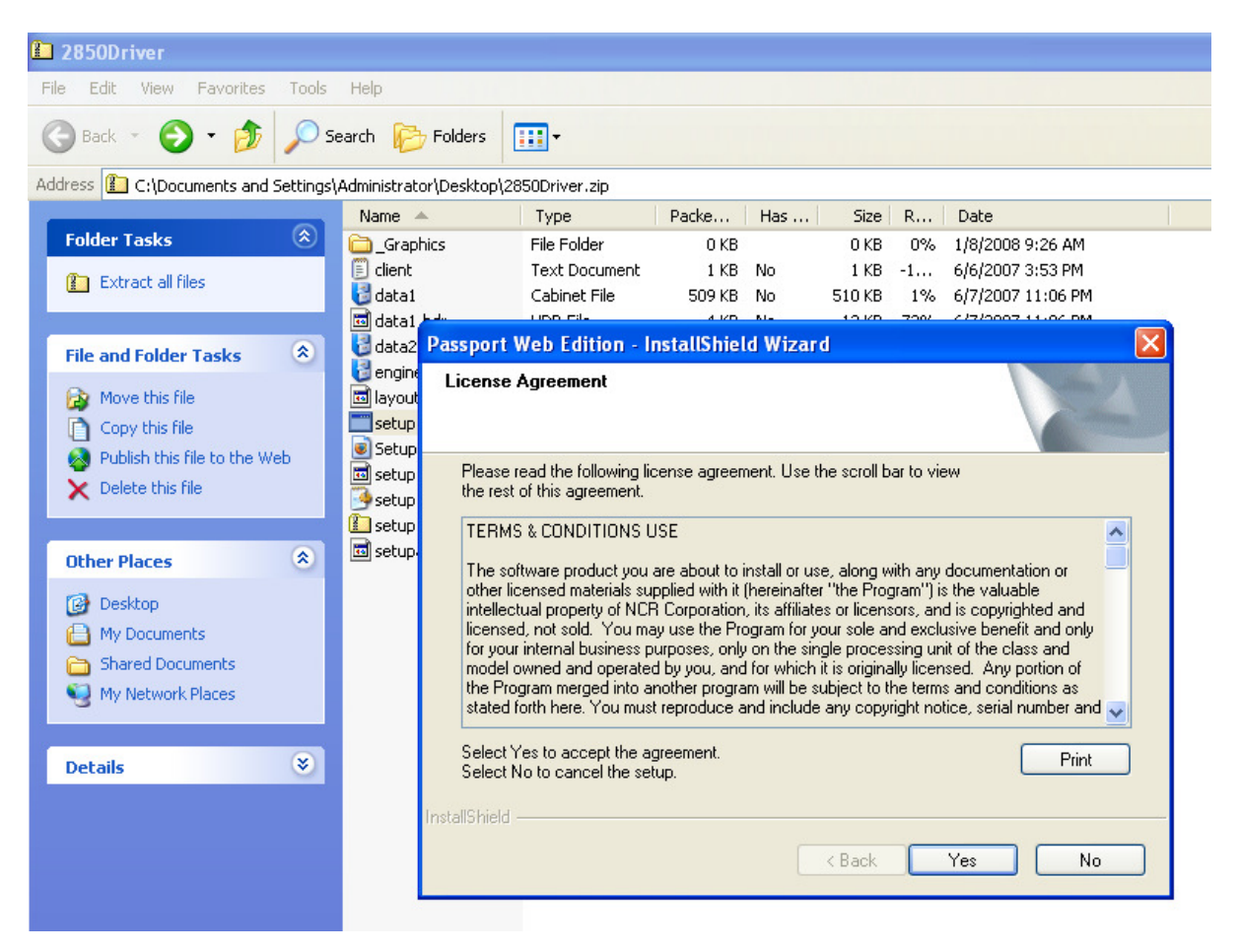

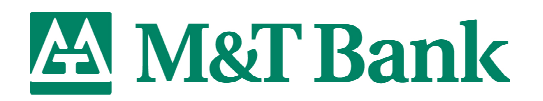

4) Ensure the scanner USB is disconnected from the PC. Click Next

| Pas  | sport Web Edition - InstallShield Wizard                         |
|------|------------------------------------------------------------------|
| Р    | assport Web Edition Pre Install Check List                       |
|      | Please check the following                                       |
|      | Disconnect the scanner and printer USB cables before continuing. |
|      | Accept unsigned printer driver installs.                         |
|      | Do not run an HTTP Server on this system.                        |
|      | ×<br>×                                                           |
| nsta | illShield                                                        |
|      | <pre></pre>                                                      |

The driver will install, as shown below.

| Docum            | ent1 - Microsoft Word                         |                                                                                                    |     |
|------------------|-----------------------------------------------|----------------------------------------------------------------------------------------------------|-----|
| Eile Ed          | t <u>V</u> iew <u>I</u> nsert F <u>o</u> rmat | <u>I</u> ools T <u>a</u> ble <u>W</u> indow <u>H</u> elp                                                                                                    |     |
| 10 📬             | a 🔒 🖪 📐 🖤 🛍 🛙                                 | 🗈 🔁 🍠 🔹 😣 🔲 📲 🖁 📶 Normal 🔹 Times New Roman 🔹 12 🔹 🖪 🗶 🕎 🗮                                                                                                    | . 1 |
| L                | 1                                             | 8                                                                                                    |     |
| L<br>            |                                               | Image: Control of the system       Image: Control of the system         Image: Control of the system       Image: Control of the system         Image: Control of the system       Image: Control of the system |     |
| -<br>-<br>-<br>- |                                               | TestallShield                                                                                                    |     |
| ы<br>•           |                                               |                                                                                                    |     |

Questions? Contact M&T Bank Treasury Management and Merchant Customer Service 1-800-724-2240

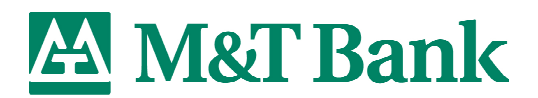

5) Once driver has completed installing, make sure the **Yes** option is selected and click **Finish** to reboot the PC.

| assport Web Edition - InstallShield Wizard |                                                                                                    |  |  |  |
|--------------------------------------------|----------------------------------------------------------------------------------------------------|--|--|--|
| assport web Edition - Ins                  | InstallShield Wizard Complete<br>The InstallShield Wizard has successfully installed Passport<br>Web Edition. Before you can use the program, you must<br>restart your computer.<br>• Yes, I want to restart my computer now.<br>• No, I will restart my computer later.<br>Remove any disks from their drives, and then click Finish to<br>complete setup. |  |  |  |
|                                            | < Back Finish Cancel                                                                                                    |  |  |  |

6) Once the PC has restarted, plug the scanner USB cable into the PC and then log into Remote Check Deposit.

Once logged in, initiate a new deposit to ensure the driver file has properly installed:

- ✓ Create a new deposit
- Click Start Capture and wait until the scanner initialized (you will hear the motor turn and the screen will display "Loading...")
- ✓ Insert checks into the hopper after "Loading..." disappears from the screen
- ✓ Items will scan

## **Smart Tip**

**To avoid scanner jams**, <u>remember to wait for the "Loading..." message</u> to disappear from the screen before inserting the checks into the check <u>hopper</u>. While the "Loading..." screen is being displayed, the system is becoming ready to accept the checks.

#### 7) Installation of the updated Remote Check Deposit driver file is complete!

Questions? Contact M&T Bank Treasury Management and Merchant Customer Service 1-800-724-2240